# Tutorial to run MetENPWeb

Sonal Choudhary Metabolomics Workbench

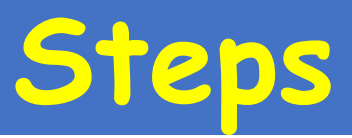

## Example 1. Datasets already on Metabolomics Workbench

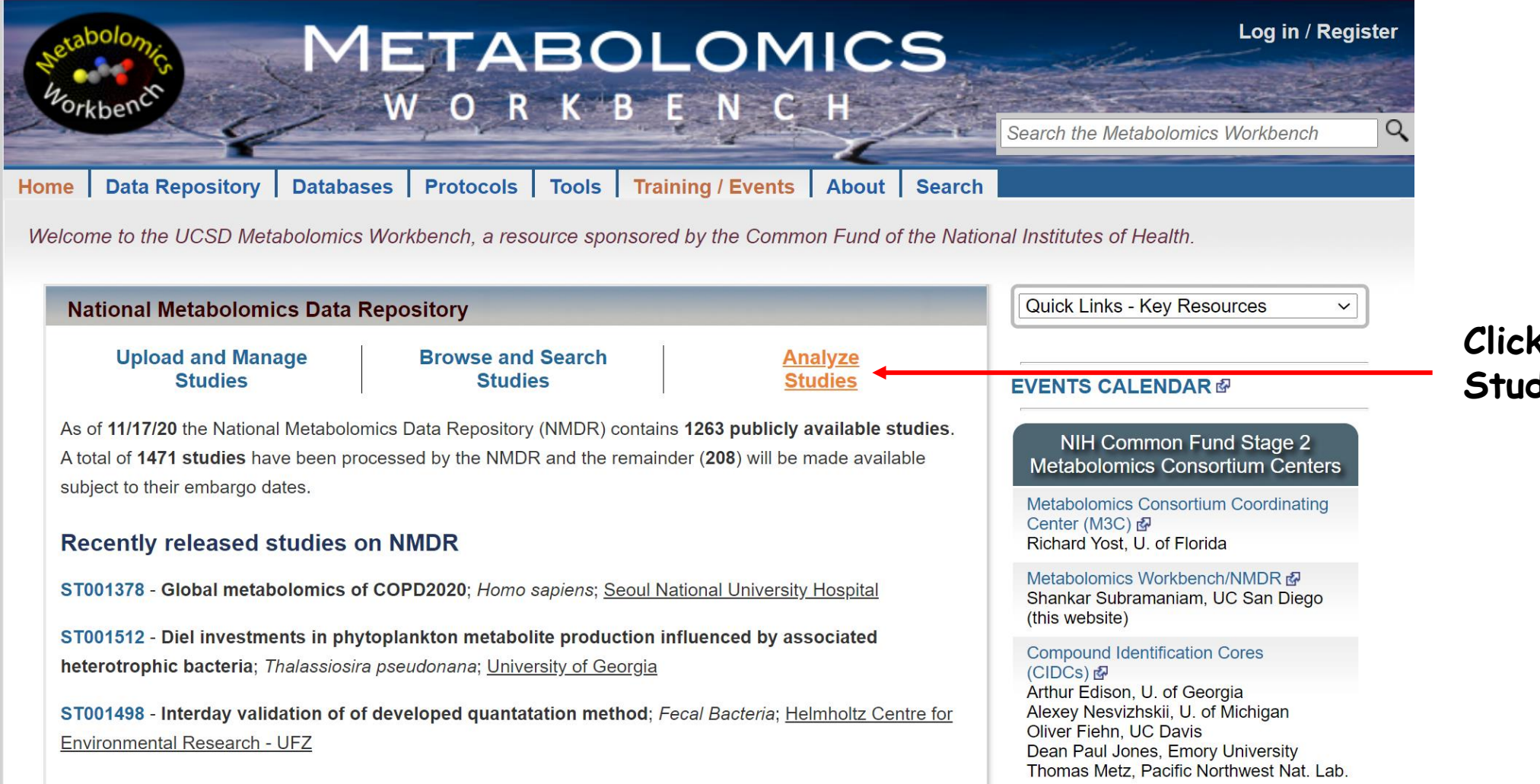

Click on Analyze Studies

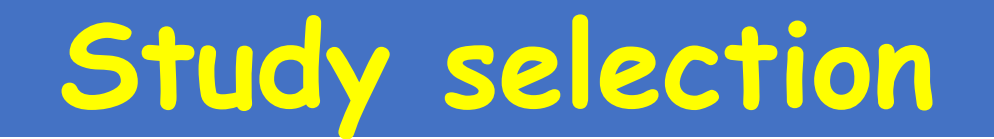

## Analyze Studies

Analyze studies using Jupyter Notebooks or the following online tools.

## MS/NMR studies identifying named metabolites

### Select a study for analysis:

ST001140: Changes in the Canine Plasma Lipidome after Short- and Long-Term Exces... (Life Sciences Institute, National University of Singapore)
Submit

Analysis tools may also be accessed from within each study page using the 'Perform statistical analysis' link

### Comparative analysis across studies

- · Perform meta-analysis on selected studies (compare ratios of 2 selected metabolites)
- · Compare list of metabolites in 2 selected studies (all analyses)
- Compare list of metabolites in 2 selected studies (individual analyses)

### MS untargeted experiments containing unidentified ions

- Search Untargeted MS data by m/z, retention time, instrumentation
- Superimpose unknown m/z on RefMet mass defect plot

### Perform data analysis on user-uploaded data

Load and analyze your own dataset

Choose study

 $\sim$ 

# Select MetENP

#### Metabolite classes (all analyses combined)

- · Pie chart of metabolite super classes
- Pie chart of metabolite main classes
- Pie chart of metabolite sub classes

#### Normalization and averaging

- Show Metabolite averages per experimental factor
- · Perform normalization on data
- Create Relative log abundance plots

#### Univariate analysis

- · Perform multi-condition dot plot analysis New!
- Perform Volcano plot analysis
- Perform ANOVA analysis

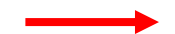

MetENP: Metabolite enrichment and species-specific pathway annotation New!

- MetENPWeb analysis

#### Clustering and correlation

- · Perform hierarchial or heatmap cluster analysis
- Perform Clustered correlation analysis
- · Perform Network analysis on correlated metabolites

#### Multivariate analysis

- Perform Principal component analysis
- · Perform Linear discriminant analysis
- Perform Partial least-squares discriminant analysis (PLS-DA)

#### **Classification and feature analysis**

- Perform OPLS-DA and VIP projection
- Random Forest and VIP projection

#### Mapping metabolites to human biochemical pathways

- · Map study metabolites to HMDB and KEGG pathways
- Map study metabolites to pathways with ratio/t-test data

# Select analysis and factor column

Overview Upload / Manage Studies Browse / Search Studies Analyze Studies Data Sharing Policy Tutorials FAQ

#### Choose a analysis:

Hint: You can either select all, or use ctrl + select to choose multiple

| Select all                                      |   |
|-------------------------------------------------|---|
| Phospholipids, Chol. esters and Diacylglycerols |   |
| Sphingolipids                                   |   |
| Derivatized Spingosine-1-phosphates             | ▼ |

Check the experimental factors of this study in the table below. The first column is grouped (combined) factors and subsequent columns are individual factors

|   | combined_factors                                                                 | TreatmentGroup | TreatmentDuration | SamplingTimePoint |
|---|----------------------------------------------------------------------------------|----------------|-------------------|-------------------|
| 1 | TreatmentGroup:Prednisolone   TreatmentDuration:0d   SamplingTimePoint:before    | Prednisolone   | 0d                | before            |
| 2 | TreatmentGroup:Prednisolone   TreatmentDuration:4d   SamplingTimePoint:after     | Prednisolone   | 4d                | after             |
| 3 | TreatmentGroup:Tetracosactide   TreatmentDuration:00w   SamplingTimePoint:before | Tetracosactide | 00w               | before            |
| 4 | TreatmentGroup:Tetracosactide   TreatmentDuration:25w   SamplingTimePoint:after  | Tetracosactide | 25w               | after             |

#### Choose factor column:

Take a hint from the table above

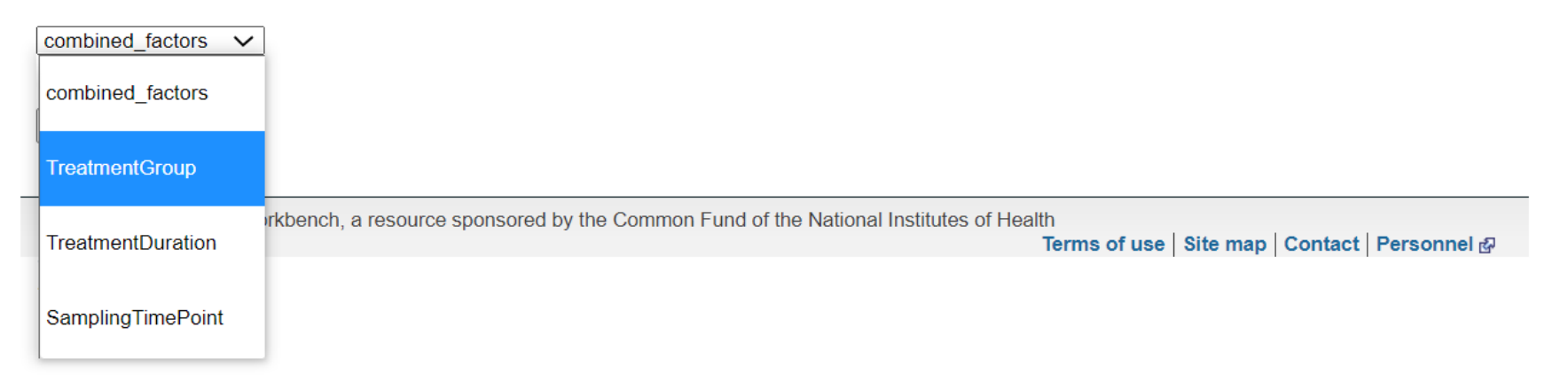

## Parameters

| Home         Data Repository         Databases         Protocols         Tools         Training / Events         About         Search           Overview         Upload / Manage Studies         Browse / Search Studies         Analyze Studies         Data Sharing Policy         Tutorials         FAQ                                                                                                    |             |
|----------------------------------------------------------------------------------------------------|-------------|
| Choose among these factors as Group 1 and Group 2. Multiple factors can be choosen for one group                                                                                                    |             |
| Group1:<br>Prednisolone<br>Tetracosactide Choose factor 1                                                                                                    |             |
| Group2:<br>Prednisolone<br>Tetracosactide Choose factor 2                                                                                                    |             |
| Padjust method: Ifdr 🗸                                                                                                    |             |
| Handle missing data: 50percent                                                                                                    |             |
| Hint:                                                                                                    |             |
| <ul> <li>half_of_min: where the NAs are replaced by half of the min values in the data.</li> <li>remove_NAs: where metabolites with NAs values are removed and</li> <li>50percent: where metabolites with more than 50% NAs values are removed.</li> </ul>                                                                                                    |             |
| P-value cutoff: 0.05 V                                                                                                    |             |
| Log2 fold change cutoff: 0.5 🗸                                                                                                    |             |
| Choose a Metabolite class: sub_class                                                                                                    |             |
| Minimum # of (most significant) metabolites per class to use in group calculation: 3 🗸                                                                                                    |             |
| Kegg id of species is automatically filled. For bacterial species, please check our notes below                                                                                                    |             |
| Kegg id of species: cfa Species -Dog                                                                                                    |             |
| Check this box only if you want your pathway enrichment analysis based on all the KEGG compounds associated to pathways.<br>Not applicable  All pathways                                                                                                    |             |
| Do you want to associate genes to pathways?<br>If you select 'Perform gene analysis' option, please be aware it may take longer than 5 mins to analyze the study<br>Don't perform gene analysis O Perform gene analysis                                                                                                    |             |
| Submit                                                                                                    |             |
| The analysis may take 2-5 minutes, please wait and do not close the window. Longer datasets may take even longer. You may want to run MetENP packag commandline for quicker results                                                                                                    | je on the R |
| Please note that some bacterial species have different strain name in kegg and hence different kegg codes, e.g, : Salmonella enterica subsp. enterica service service | var         |

Typhimurium has 'seo' for Salmonella enterica subsp. enterica serovar Typhimurium 14028S but 'sev' for Salmonella enterica subsp. enterica serovar Typhimurium D23580, in such cases, if study in metabolomcis workbench has the name Salmonella enterica subsp. enterica serovar Typhimurium, it may not be able to pick up the kegg code. Please check the correct kegg code for your analysis.

# Results

 Home
 Data Repository
 Databases
 Protocols
 Tools
 Training / Events
 About
 Search

 Overview
 Upload / Manage Studies
 Browse / Search Studies
 Analyze Studies
 Data Sharing Policy
 Tutorials
 FAQ

For any difficulty in running the application, contact Sonal Choudhary: <u>kschoudhary@eng.ucsd.edu</u> or <u>biozonal@gmail.com</u> Click on individual image to get a full size downloadable figure. Picture displayed below just represents the type of analysis and are not the actual results. And in case Volcano plot of all Metabolite count Metabolite enrichment significant metabolites grouped by metabolite class grouped by metabolite class -----. ----------Pathway network Heatmap of Dotplot of of significant metabolites significant metabolites significant metabolites and significant pathways and significant pathways Change axis label fonts in heatmap Change axis label fonts in dot plot Modify heatmap Modify Dotplot Zipped Result file Allresults.zip Individual Result file Kegg pathway enrichment.csv met enrichmentscore.csv met path.csv sig metabolites kegg id.csv significant met.csv stats metabolites.csv Parameters Chosen: Study ID: ST001140 Analysis: Phospholipids, Chol. esters and Diacylglycerols -- Sphingolipids -- Derivatized Spingosine -1-phosphates -- Triacylglycerols Factor column: TreatmentGroup Group1: Prednisolone Group2: Tetracosactide p-adj: fdr; NA filtering criteria: 50percent; p-value cutoff: 0.05; fold change cutoff: 0.5 Metabolite class: sub class Number of metabolites: 3 Species: cfa Pathway enrichment (Pathways from all KEGG pathways): FALSE Gene analysis: FALSE

ERROR:

## **Visualization Plots**

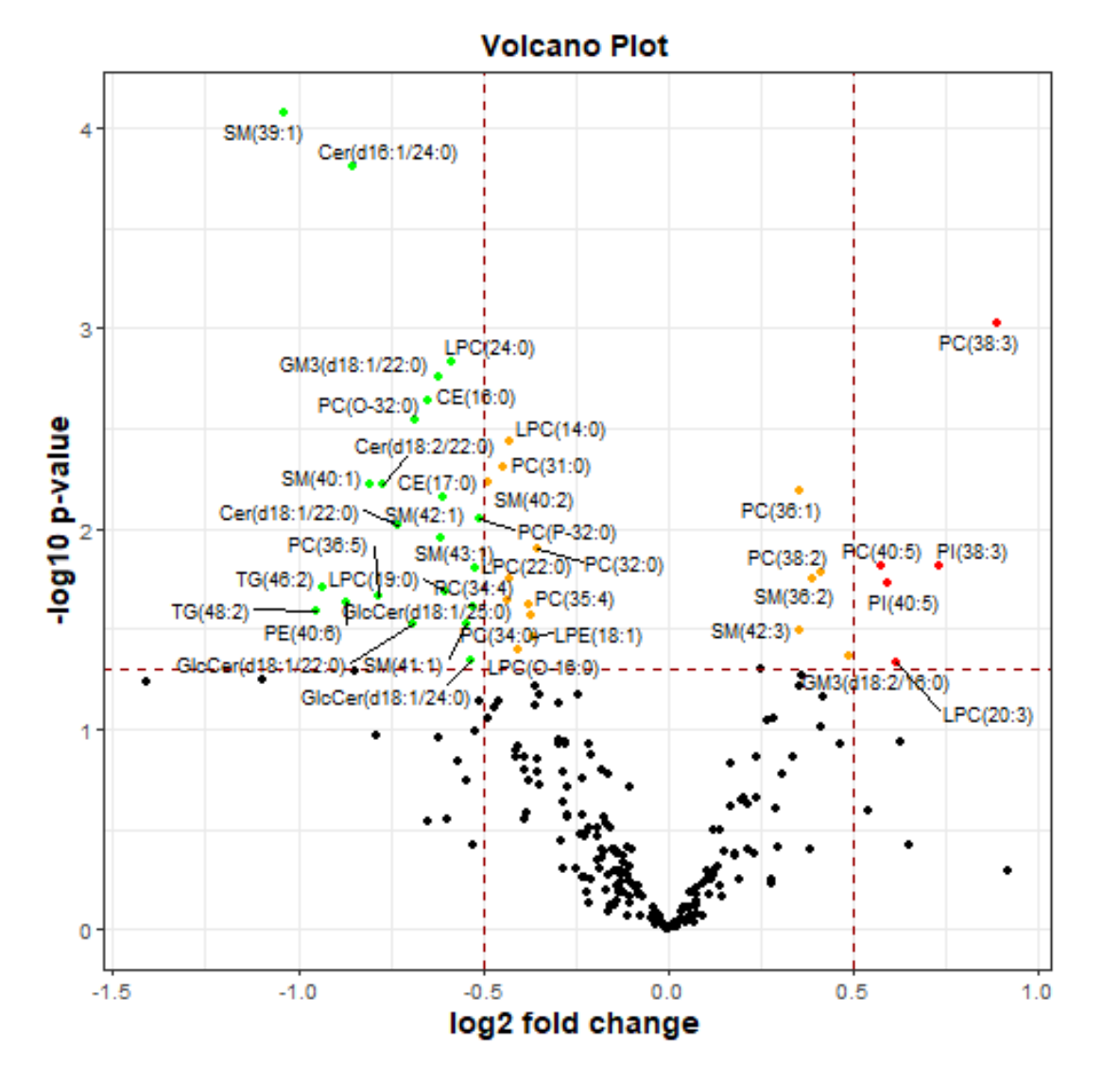

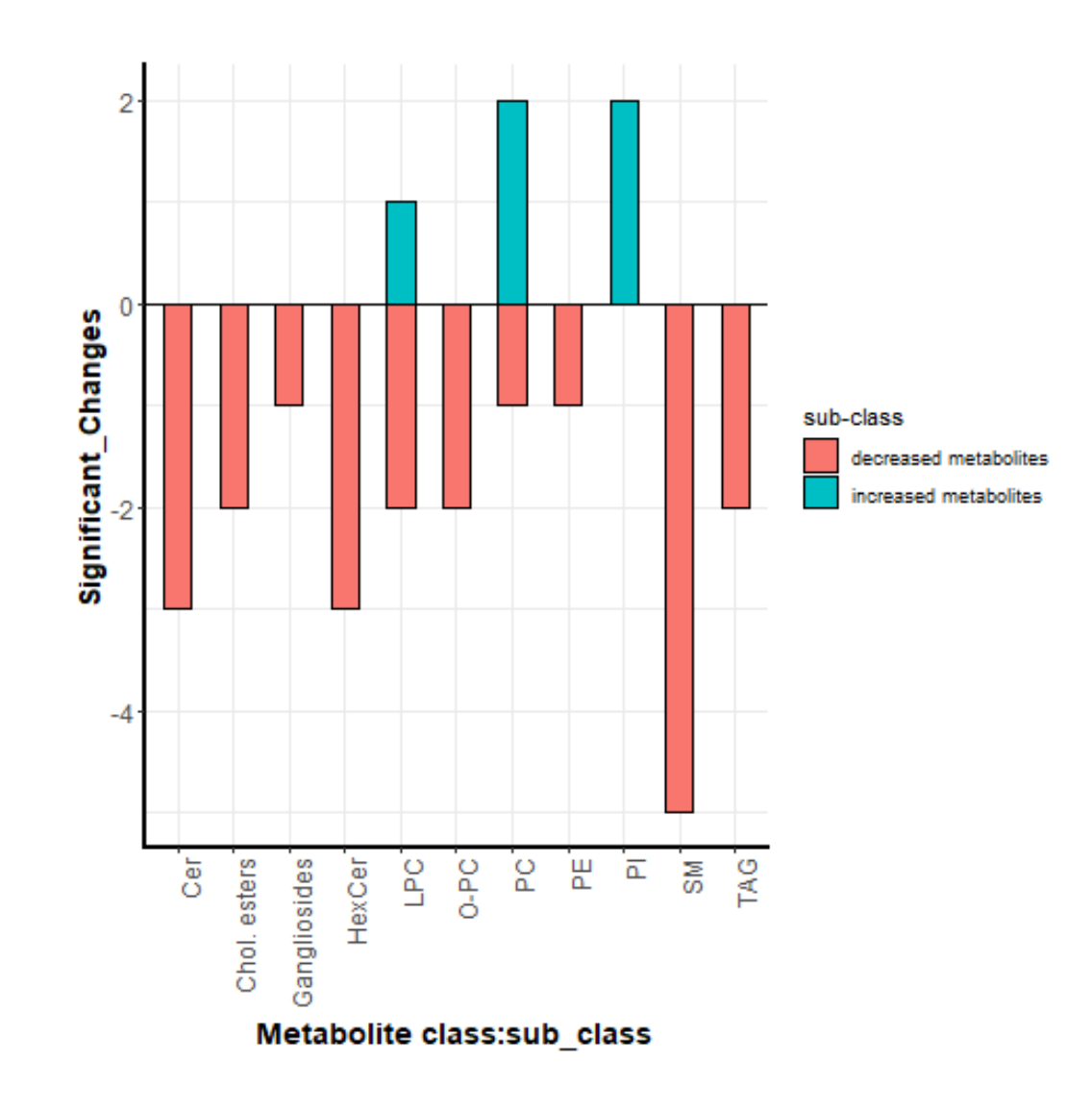

## **Visualization Plots**

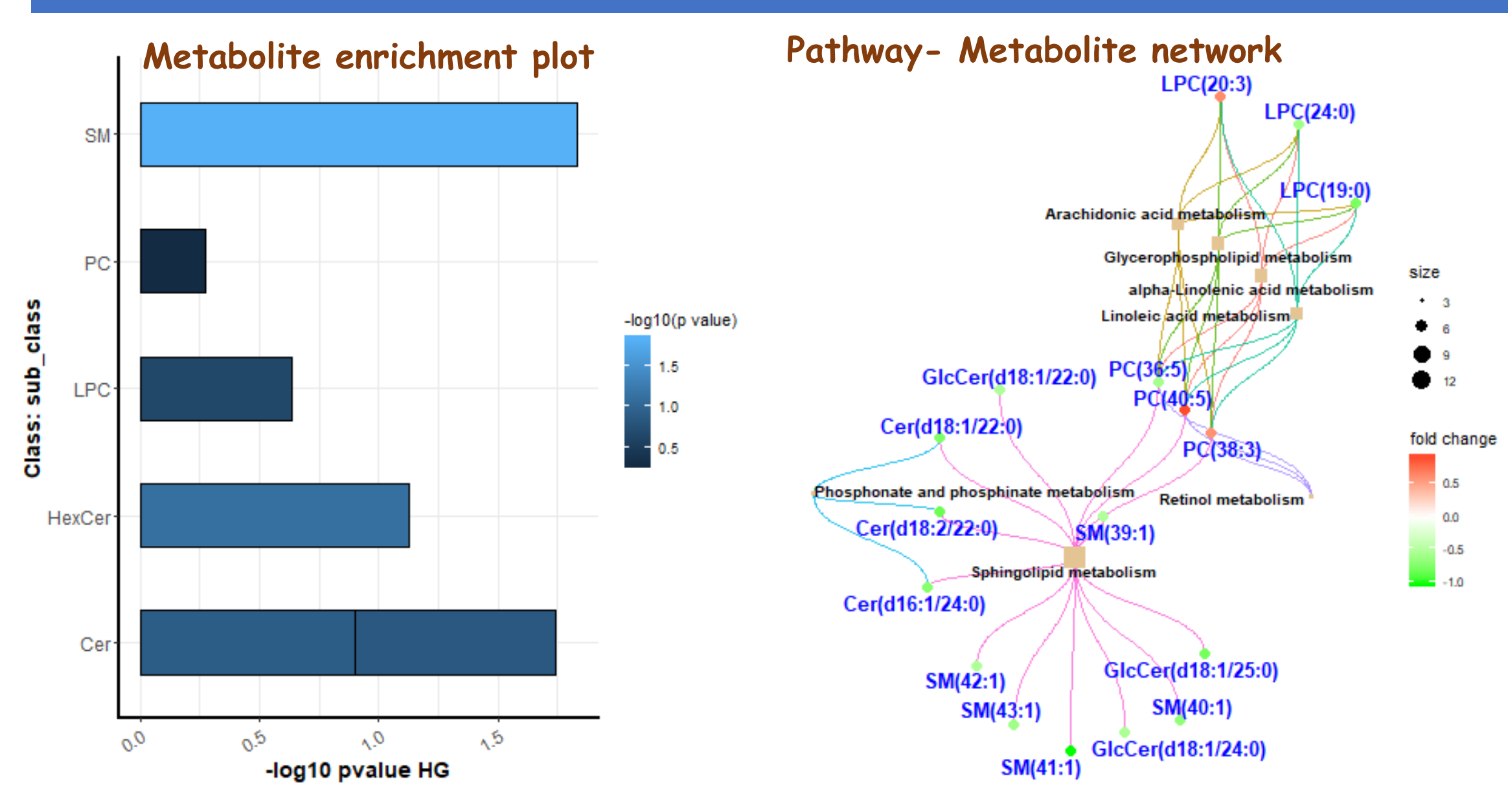

## **Visualization Plots**

PATHWAY

0.5

0.0

-0.5

-1.0

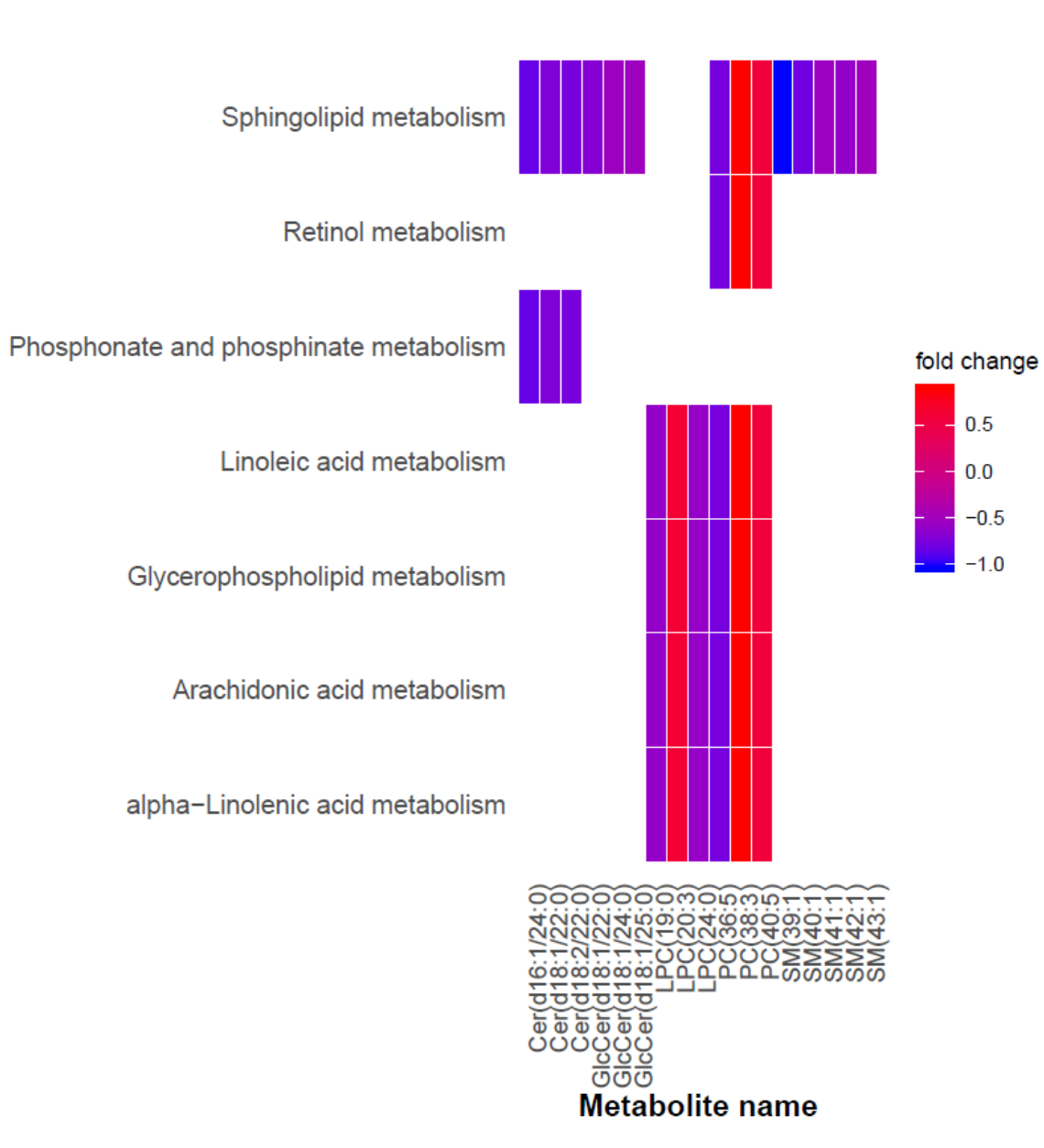

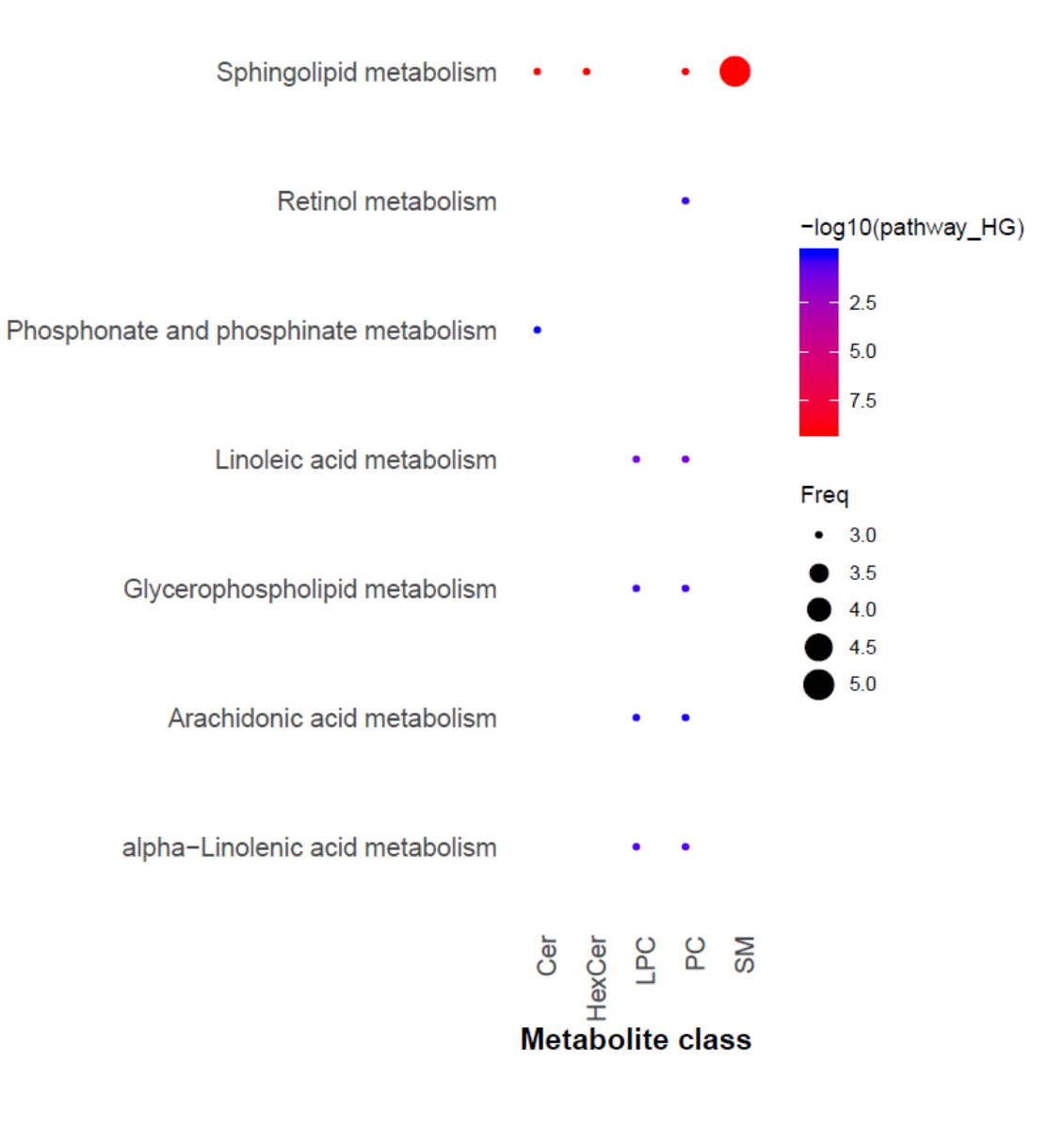

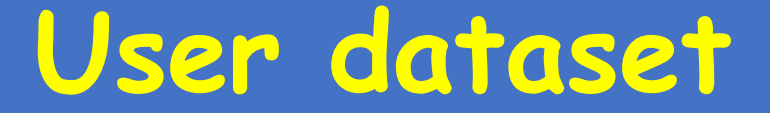

## Example 2. Custom dataset

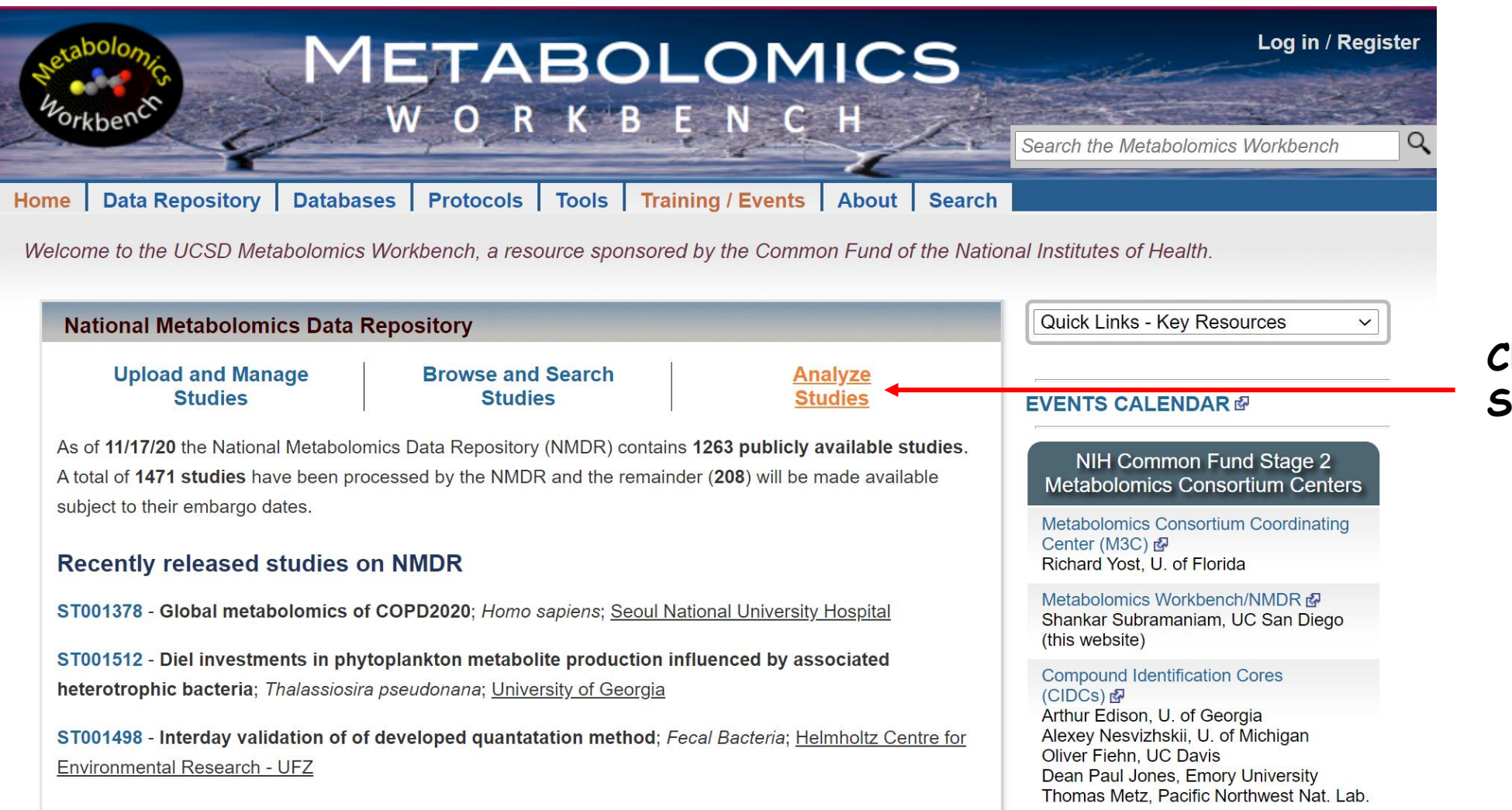

Click on Analyze Studies

## Perform data analysis on user-uploaded data

- Volcano plot grouped by metabolite class Volcano Plot and interest 2 100 pet-1 0 -3 -2 log2 Fold Change Classification index Significantly altered metabolite classes: CD vs control Branched Fi Acyl carrille Unsaturated F United and PA li-acui arrino acida Arrino acida C24 bile acids Manhoose Fills booyfid acids Hydraxy FA TCA acid LPI Dicarboxylic acids Saturated FA Anino acids **Euger acids** Xanthines 0-98 N-acyl amino acids -20 -10 .0 10 0.0 0.2 0.4 0.6 0.8 1.0 1.2 1.4 1.6 1.8 # of significantly decreased(green) and increased(red) metabolites per class
- Load and analyze your own dataset

Load and analyze your own dataset by MetENP New!

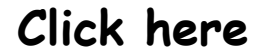

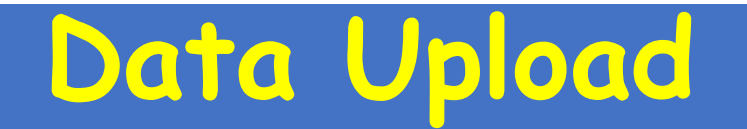

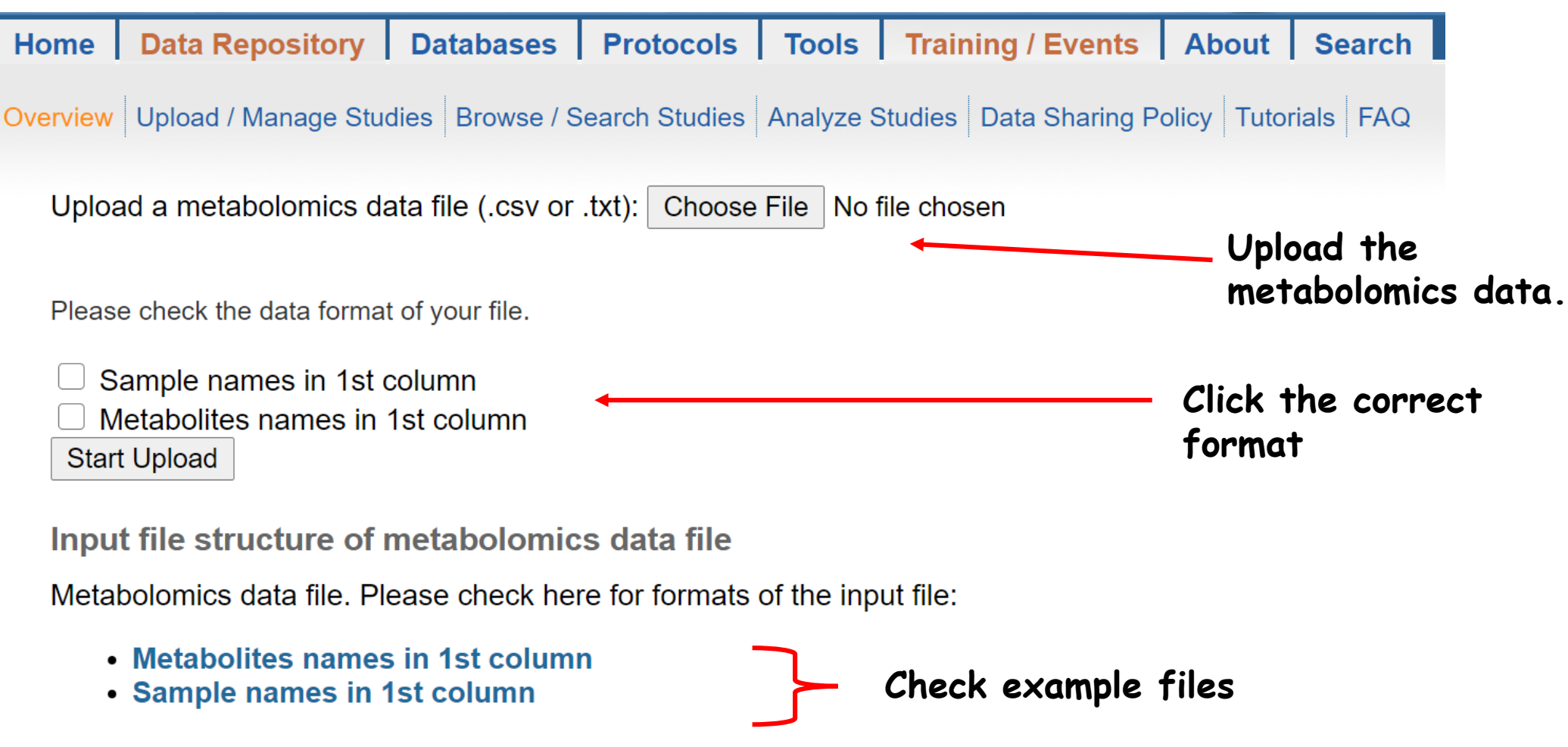

The second example file is taken from Metaboanalyst &

# Example upload

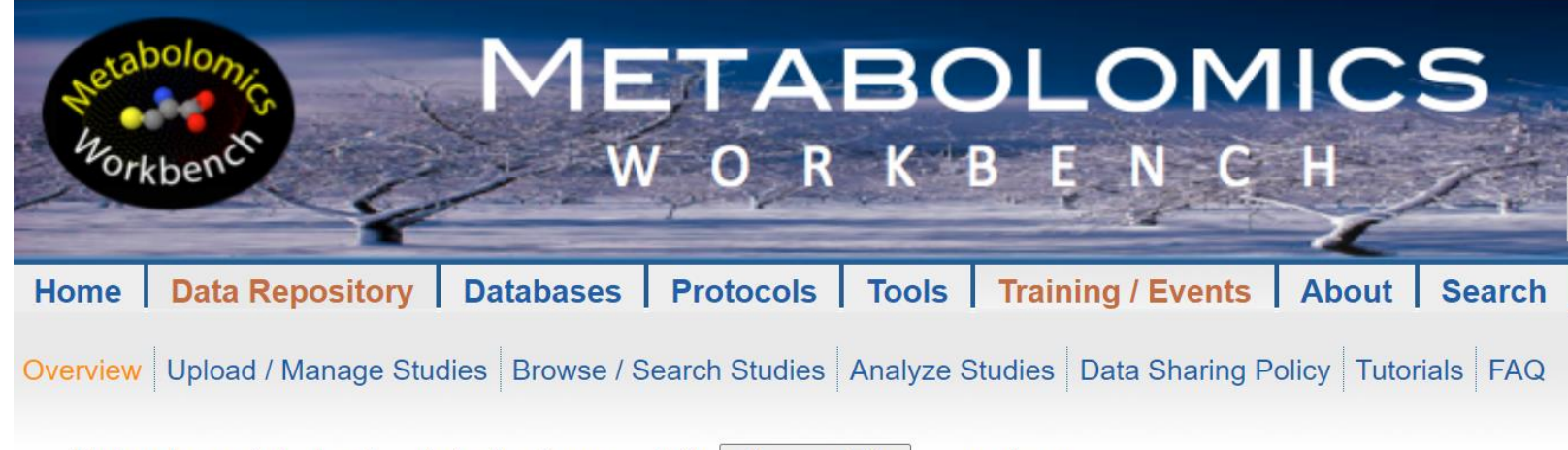

Upload a metabolomics data file (.csv or .txt): Choose File example.txt

Please check the data format of your file.

Sample names in 1st column
 Metabolites names in 1st column
 Start Upload

Input file structure of metabolomics data file

Metabolomics data file. Please check here for formats of the input file:

- Metabolites names in 1st column
- Sample names in 1st column

The second example file is taken from Metaboanalyst &

After you hit 'Start Upload' button, you can run the whole analysis like in Example 1